## OAJ EFILING PORTAL – BROWSER SETTINGS

## You must use Internet Explorer (version 6, 7 or 8) when filing through the eFiling portal. Other browsers are not supported and are not fully functional. The following settings are <u>optional</u> and are suggested only to prevent redundant browser warnings.

| Internet Options                                                                                                    |                                                                                                    |
|----------------------------------------------------------------------------------------------------|----------------------------------------------------------------------------------------------------|
| Tools Help   Delete Browsing History Pop-up Blocker   Phishing Filter >   Manage Add-ons >   Subscribe to this Feed >   Feed Discovery >   Windows Update Diagnose Connection Problems   Tinternet Options                                                                                                    | In Internet Explorer, select " <b>Tools</b> " from the menu bar and open " <b>Internet Options</b> ".<br>Open the " <b>Security</b> " tab:                                                                                                    |
| _Security Tab                                                                                                    |                                                                                                    |
| General   Security   Privacy   Contents   Connections   Programs   Advanced     Select a zone to view or change security settings.   Internet   Internet<                                                                                                    | In the Securities tab, select the " <b>Trusted Sites</b> " zone and click on the " <b>Sites</b> " button.                                                                                                    |
| _Trusted Sites                                                                                                    |                                                                                                    |
| Transferd sites     Image: Construction of the condition of the condition of the | Un-tick the " <b>Request server verification</b> " tick-box.<br>Type <u>https://efilinginternaljustice.un.org/</u> in the " <b>Add to zone</b> " field and click on<br>the " <b>Add</b> " button. Also add <u>http://efilinginternaljustice.un.org/</u> .<br>Click on the " <b>Close</b> " button.<br>In the Securities Tab, click on the " <b>Custom level</b> " button.                                                                                                    |
| Enable Active-X and Scripting                                                                                                    |                                                                                                    |
| Download signed ActiveX controls Disable Enable Prompt Download unsigned ActiveX controls Disable Prompt Disable Prompt Intialize and script ActiveX controls not marked as safe for s Disable Prompt Intialize and script ActiveX controls not marked as safe for s Disable Prompt Run ActiveX controls and plug-ins Admistrator approved Disable Prompt Enable Prompt Run ActiveX controls and plug-ins Admistrator approved Disable Prashla                                                                                                    | Set the security levels for your Trusted Sites to be as allowing as possible, that is: tick "enable" for all options.     Decision   Click "OK" to save and close your Trusted Sites zone settings     Image: Internet   Click "OK" to save and close your Trusted Sites zone settings     Image: Internet   Click "OK" to save and close your Trusted Sites zone settings     Image: Internet   Enter the custom level settings for the Internet zone. Change the setting for "Display mixed content" from "prompt" to "enable". Click "OK" to save.     Image: Internet   Click "OK" again to exit your Internet Options. |